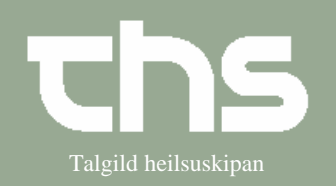

## Afvis henvisning

| STEP                    | FORKLARING                                                                                                | SKÆRMBILLEDE                                                                         |
|-------------------------|----------------------------------------------------------------------------------------------------|--------------------------------------------------------------------------------------|
| Visiter henvisning      | Vælg Henvisning og<br>Visiter/Planlæg/Afslut<br>henvisninger                                              | Henvisning Patientadministration Journal Medisin                                     |
|                         |                                                                                                    | Sand hanvisning Ctd+Alt V                                                            |
|                         |                                                                                                    |                                                                                      |
|                         |                                                                                                    | Visiter / Planlæg / Afslut henvisninger Ctrl+Shift-Q                                 |
|                         |                                                                                                    | Registrer papirhenvisning Ctrl+Alt-R                                                 |
|                         |                                                                                                    | Afsendte / Gemte henvisninger Ctrl+Alt-D                                             |
|                         |                                                                                                    | Svar på henvisninger Ctrl+Alt-T                                                      |
|                         |                                                                                                    | Udskriftshåndtering                                                                  |
|                         |                                                                                                    |                                                                                      |
| Åbn henvisning          | Marker og Å <i>bn</i> henvisning                                                                          |                                                                                      |
|                         |                                                                                                    | Abn                                                                                  |
|                         |                                                                                                    | caðast o Vis aktiviteter                                                             |
|                         |                                                                                                    | aðast 7 Administrativ kommentar                                                      |
|                         |                                                                                                    | Tilføj opfølgning                                                                    |
|                         |                                                                                                    | Kobl til henvisning                                                                  |
|                         |                                                                                                    | Ny meddelelse                                                                        |
|                         |                                                                                                    |                                                                                      |
| A freis haurrianin a    | Vala Afric                                                                                                |                                                                                      |
| Aivis nenvisning        | vælg Afvis                                                                                                | Accepter Afvis                                                                       |
|                         |                                                                                                    |                                                                                      |
| Årsag til afvisning     | Vælg Afvisende kliniker og                                                                                | Ahis herrisning X                                                                    |
| r insug til ur visining | Afvisanda anhad og evt                                                                                    | Akisende kliniker: Dato:<br>Bjarni ś Steig (Yvirtesini) BS Isbjast V (15-03-2018 🗧 🔟 |
|                         | Ajvisende enned og evt.                                                                                   | Avisende enhed<br>Lungnamedisin - LS                                                 |
|                         | Notai.                                                                                                    | Notat Test.                                                                          |
|                         |                                                                                                    |                                                                                      |
|                         | Tryk Signer og send.                                                                                      |                                                                                      |
|                         |                                                                                                    |                                                                                      |
|                         |                                                                                                    |                                                                                      |
|                         |                                                                                                    |                                                                                      |
|                         |                                                                                                    |                                                                                      |
|                         |                                                                                                    |                                                                                      |
|                         |                                                                                                    | Signer og send Gem (Annuller)                                                        |
|                         |                                                                                                    |                                                                                      |
| Status                  | Henvisningen skifter status                                                                               | Henvisningsstype Henvisningsskabelon Henvisningsstatus Rekvi                         |
|                         | til <i>Afvist (-2)</i> i<br>henvisningsoversigten, og<br>bliver sendt tilbage i<br>rekvirentens indbakke. | Henvisning Skaðastovurnar                                                            |
|                         |                                                                                                    | Henvisning Standard                                                                  |
|                         |                                                                                                    | Henvisning Lungnamedisin - LS                                                        |
|                         |                                                                                                    | Henvisning Kardiologi LS                                                             |
|                         |                                                                                                    | Henvisning Kardiologi LS                                                             |
|                         |                                                                                                    | Henvisning Dermatologi -2 Komm                                                       |